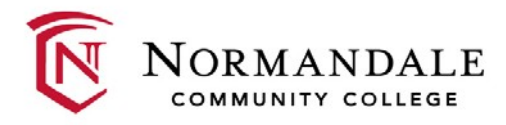

## **IRS Data Retrieval Steps**

Federal Regulations require that students and/or parents complete the IRS Data Retrieval Process or submit a tax return transcript or to verify their financial information.

- 1. Login into FAFSA application at www.fafsa.gov.
- 2. Select 2018-19 (if applicable).
- 3. Select make FAFSA corrections link.
- 4. Along the top tabs select "Financial Information".

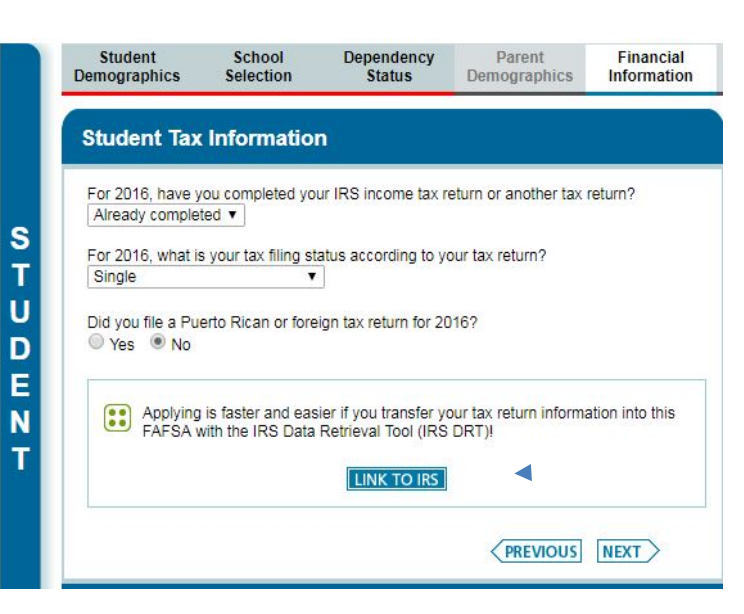

5. After you choose "LINK TO IRS" - you will see this screen:

Parent Demographics

Financial Information

Sign & Submit

Confirmation

| Leaving FAFSA                                       | on the Web                                                     |                                                                       |                                                                     |                                            |                                       |                               |
|-----------------------------------------------------|----------------------------------------------------------------|-----------------------------------------------------------------------|---------------------------------------------------------------------|--------------------------------------------|---------------------------------------|-------------------------------|
| You are now lea<br>FAFSA informati                  | wing FAFSA on the on will be saved.                            | he Web and will be t                                                  | transferred to the IR:                                              | S Web site to access                       | s your IRS tax int                    | formation. Your               |
| Your saved FAF<br>FAFSA on the M<br>from the IRS We | SA will automatic<br>/eb from the IRS 1<br>b site, you will ha | ally open either wh<br>Web site. If you do n<br>ave to log in to open | en you transfer your<br>ot transfer your infor<br>your saved FAFSA. | information from the<br>mation or choose n | e IRS or choose<br>ot to return to FA | to return to<br>FSA on the We |
| Click Proceed t                                     | o IRS Site to cont                                             | tinue. Otherwise, cli                                                 | ck Skip IR S Transfe                                                | r.                                         |                                       |                               |
| If you have any                                     | questions or prob                                              | plems using this tool                                                 | l, view available <u>Hel</u>                                        | p options for assista                      | ance.                                 |                               |
|                                                     |                                                                |                                                                       |                                                                     |                                            |                                       |                               |

You will now enter the IRS website. It is very important to enter your address as it appeared on the tax return you filed.

| uplicating 🎒 IRS 🗋 MC sa.www4.irs.gov say                                                                                                    | s: GI-Lori                                                                                                    |
|----------------------------------------------------------------------------------------------------|----------------------------------------------------------------------------------------------------|
| THIS U.S. GOVERNMENT<br>Use of this system const<br>insystem is prohibited<br>including all genalities ap<br>inspection of taxpayer re<br>ad 20 U.S.C. 7431). | SYSTEM IS FOR AUTHORIZED USE ONLY!<br>tutes consent to monitoring, interception,<br>ing or capturing by suthorized personnel of all<br>ht to privacy in this system. Unauthorized use of<br>and subject to criminal and ciril penalties.<br>plicable to willful unauthorized access (UNAX) or<br>cords (under 18 U.S.C. 1030 and 26 U.S.C. 7213A |
| Enter the following                                                                                                    | OK Required fields *                                                                                                    |
| First Name *                                                                                                    | r                                                                                                    |
| Last Name *                                                                                                    |                                                                                                    |
| Social Security Number *                                                                                                    | *** - ** -                                                                                                    |
| Date of Birth *                                                                                                    |                                                                                                    |
| Filing Status * 🕜                                                                                                    | Single                                                                                                    |
| Address - Must match your 2016 Federal Income Tax                                                                                                    | Return. 😧                                                                                                    |
| Street Address *                                                                                                    |                                                                                                    |
| P.O. Box (Required if entered on your tax return)                                                                                                    | 0                                                                                                    |
| Apt. Number (Required if entered on your tax retu                                                                                                    | um)                                                                                                    |
| Country *                                                                                                    | United States <b>v</b>                                                                                                    |
| City, Town or Post Office                                                                                                    |                                                                                                    |
| State/U.S. Territory                                                                                                    | Select One                                                                                                    |
| ZIP Code                                                                                                    |                                                                                                    |
| Select the button below to exit the IRS system and<br>return to your FAFSA.                                                                                   | By sumitting this information, you certify that you are the person<br>identified. Use of this system to access another person's information<br>may result in civil and criminal penalties.                                                                                                    |

6. Select "Submit".

If the IRS is able to match your information, you will see the screen below:

| IRS.gov 🕼                                                    |                                                                               | Return to FAFSA   Log Out   Hel                                                     |
|--------------------------------------------------------------|-------------------------------------------------------------------------------|-------------------------------------------------------------------------------------|
| 2016 Federal Inc                                             | come Tax Informatio                                                           | n                                                                                   |
|                                                              |                                                                               |                                                                                     |
| Based on the information yo                                  | u provided, the Internal Revenue Se                                           | rvice (IRS) located your income tax return. With your permission below,             |
| the IRS will securely transfer                               | r your tax information to the Departm                                         | ient of Education (ED) to populate any applicable FAFSA® questions.                 |
| For your protection, the IRS<br>DRT: therefore, ED is unable | will not display your tax information<br>to display your tax information on y | and will further encrypt any tax information transferred using the IRS<br>our FAESA |
| The data retrieved from your                                 | r tax return is limited to the items list                                     | ed below as you reported to the IRS:                                                |
| Tax Year                                                     | Type of Return Filed                                                          | Lintaxed Pensions                                                                   |
| Name(s)                                                      | Adjusted Gross Income                                                         | Untaxed IRA Distributions                                                           |
| Social Security Number                                       | Income Earned from Work                                                       | Tax exempt Interest Income                                                          |
| Filing Status                                                | Income Tax                                                                    | IRA Deductions and Payments                                                         |
| IRS Exemptions                                               | Education Credits                                                             | Status of Amended Returns<br>Received                                               |
| Refer to your tax records if y                               | ou have a question about the values                                           | you reported.                                                                       |
| Print this page for your n                                   | ecords before choosing an option be                                           | slow                                                                                |
| - Think this page for your i                                 | coolds before choosing an option be                                           | 1011.                                                                               |
| Transfer My Tax Information                                  | on into the FAFSA 😯                                                           | swers to the appropriate FAFSA questions                                            |
| After the FAFSA is pop<br>Check this box if you ar           | ulated your IRS session will end and<br>re choosing to transfer your informat | you will return to your FAFSA.                                                      |
| Do Not Transfer My Tax Inf                                   | formation and Return to the FAFS                                              | A 😯                                                                                 |
| By clicking the "Do Not<br>electronically. Your IRS          | Transfer" button, you are choosing i<br>session will end and you will return  | to vour FAFSA,                                                                      |

- 7. Then select: "Transfer My Tax Information into the FAFSA" & "Tranfer Now".
- 8. Congratulations! Your tax information has been successfully transferred,

STUDENT

HOWEVER, the process is <u>not</u> complete. Now you must go to the end of the FAFSA application and <u>submit your application</u>. You will receive a confirmation page.

| Student School<br>Demographics Selection                                                                                                    | Dependency<br>Status Parent<br>Demographics | Financial<br>Information | 2018-2019 Confirmation Page                                                                                                    |
|----------------------------------------------------------------------------------------------------|---------------------------------------------|--------------------------|----------------------------------------------------------------------------------------------------|
| Student Financial Information                                                                                                    |                                             |                          | Your confirmation page has been sent to you at the e-mail address: te                                                                                        |
| You have successfully transferred your 2016 IRS tax information. Your IRS tax information has been successfully transferred into this FAFSA. Questions that were populated with tax information will be marked with "Transferred from the IRS." For your protection, IRS tax return information is not displayed on the FAFSA. |                                             |                          | Confirmation Number:           Data Release Number (URN):           Congratulations,           Your FAFSA was successfully submitted to Federal Student Aid. |
| What income tax return did you file fo<br>Transferred from the IRS                                                                                                    | or 2016?                                    |                          |                                                                                                    |
| What was your adjusted gross incom<br>Transferred from the IRS                                                                                                    | e for 2016?                                 |                          |                                                                                                    |
| How much did you earn from working<br>Transferred from the IRS                                                                                                    | g (wages, salaries, tips, etc.) in 2016     |                          |                                                                                                    |
| As of today, are you a dislocated wor<br>Select ▼                                                                                                    | ker?                                        |                          |                                                                                                    |
|                                                                                                    |                                             | NEXT                     |                                                                                                    |
| NEED HELP? SAVE CLEAR ALL                                                                                                    | DATA VIEW FAFSA SUMMARY                     | EXIT                     |                                                                                                    |

We will receive the updated information in approximately one week.